## Guidelines for submitting Account Details, Performance Reports and Mark Sheets Online for Scholarship for Higher Education (SHE)

Please read this guideline before uploading the documents online at the website <u>www.online-inspire.gov.in</u>

Before logging in, <u>please scan and store the following documents as separate files</u>. The same needs to be uploaded as required during the 'On-line Submission' process.

| Sl. | Name of the Document                                 | File Type | Maximum Size |
|-----|------------------------------------------------------|-----------|--------------|
| No. |                                                      |           |              |
| 1.  | Front page of SBI Bank passbook                      | PDF       | 1 MB         |
|     | (containing account No. and your name)               |           |              |
| 2.  | BSc/Int. MSc Performance Report                      | PDF       | 1 MB         |
|     | Please click this link to download the blank format. |           |              |
|     | https://online-inspire.gov.in                        |           |              |
|     |                                                      |           |              |
| 3.  | BSc/Int. MSc. annual or semester Mark Sheets         | PDF       | 1 MB         |
|     |                                                      |           |              |

| <u>Step 1</u> : | <b>LOG in</b> to the portal by entering the registered email id as user name and the registered password. If you are already logged in, go to Step 2.                                                                                                |
|-----------------|----------------------------------------------------------------------------------------------------|
| <u>Step 2</u> : | Upon logging in, a screen will appear where you have to click 'Scholarship' link.                                                                                                    |
| <u>Step 3</u> : | Click the <b>Related Link icon</b> at the right hand corner.                                                                                                    |
|                 | To view and print the Offer Letter, please click 'View Offer Letter' link. Please read the Offer Letter carefully before going to Step 4.                                                                                                    |
| <u>Step 4</u> : | Fill in the State Bank of India Account details carefully in the respective fields. Upload scanned copy of first page of SBI passbook containing the account number and name.                                                                        |
| <u>Step 5</u> : | Press Submit button.                                                                                                    |
|                 | After successful submission of bank details, a pop up message will appear stating that ' <i>Your bank details updated successfully</i> '.                                                                                                    |
| <u>Step 6</u> : | Go to Related Link icon. Click 'Documents for BSc/MSc' icon.                                                                                                    |
| <u>Step 7</u> : | Upload your documents one by one by selecting 'Documents for the year', 'Mark Sheets' and 'Performance Report'.                                                                                                    |
| <u>Step 8</u> : | Press Submit button.                                                                                                    |
|                 | After successful submission of Performance Reports and Mark Sheets, a pop up message will appear stating that 'Documents uploaded and submitted for approval. You will be notified if your documents are incomplete or needs further clarification'. |
| <u>Step 9</u> : | Press Logout button.                                                                                                    |
|                 | DO NOT SEND ANY DOCUMENTS BY POST                                                                                                    |